## **Wi-Fi Connection Settings for Android Devices**

You need to follow the steps below to see how to make internet connection with the e-mail address of our university.

Wi-Fi settings section by coming to st.uskudar.edu.tr broadcast we click on. We only fill in the "ID" and "Password" sections. When we want to connect, our connection is established.

NOTE:User name section firstname.lastname@st.uskudar.edu.tr

mail address and password we are entering the initial letter of your last name, T.C. the identification number and the \* sign at the end. (An example of a student of name is Murat then the password is M14807694561\*. If you do not know your password, you can ask for help from IT. Your passwords have been communicated to you with mobile app.)

Note: Andorid phone models system may require you to fill in the "Domain" You can skip this step by selecting the "CA CERTIFICATE" section of the I do not want certificate.

You can send mail to unibt@uskudar.edu.tr for your questions. unibt@uskudar.edu.t are | bt.uskudar.edu.tr